# 3-20 ブックを保存するには?

次のようにプロシージャを入力します。
※VBEを起動し、《挿入》→《標準モジュール》をクリックします。

### ■「成績表の新規保存」プロシージャ

1.Sub 成績表の新規保存()

ThisWorkbook.SaveAs Filename:=ThisWorkbook.Path & "¥2024模擬試験成績表.xlsm"
End Sub

#### ■「成績表の新規保存」プロシージャの意味

1.「成績表の新規保存」プロシージャ開始

2. 実行中のプロシージャが記述されたブックを、同じフォルダー内に「2024模擬試験成績表.xlsm」 という名前で保存

3. プロシージャ終了

#### ■「成績表の上書き保存」プロシージャ

- 1.Sub 成績表の上書き保存()
- 2. ThisWorkbook.Save
- 3. End Sub

#### ■「成績表の上書き保存」プロシージャの意味

1.「成績表の上書き保存」プロシージャ開始
実行中のブックを上書き保存

3. プロシージャ終了

※コンパイルを実行し、上書き保存しておきましょう。 ※プロシージャの動作を確認します。

# 3-21 ブックを閉じるには?

次のようにプロシージャを入力します。
※VBEを起動し、《挿入》→《標準モジュール》をクリックします。

#### ■「ブックを保存せずに閉じる」プロシージャ

1.Sub ブックを保存せずに閉じる()

2. ThisWorkbook.Close SaveChanges:=False 3.End Sub

## ■プロシージャの意味

1.「ブックを保存せずに閉じる」プロシージャ開始
変更を保存せずに実行中のブックを閉じる
3. プロシージャ終了

※コンパイルを実行し、上書き保存しておきましょう。 ※プロシージャの動作を確認します。